## **Ø**VITec

# SMTP via Office 365

Lathund, Vitec Hyra

Reviderad: 2025-04-10

Vitec Fastighet vitecsoftware.com/fastighet infofastighet@vitecsoftware.com växel: 090 15 49 00

Antal sidor. 5

## Innehållsförteckning

| SMTP via Office 365                                                 | 1 |
|---------------------------------------------------------------------|---|
| E-post via egen SMTP och Office 365                                 | 3 |
| Uppsättning i Azure                                                 | 3 |
| Registrera behörigheter i Office 365 via PowerShell                 | 4 |
| Sätt upp Integrationen i Hyra/Teknisk Förvaltning/Energiuppföljning | 5 |

## E-post via egen SMTP och Office 365

För att kunna skicka e-post via en egen e-postserver (SMTP) som går via Office 365 behöver man först sätta upp integrationen mellan Teknisk Förvaltning/Hyra/Energiuppföljning och Office 365. Denna guide beskriver hur den uppsättningen går till.

### Uppsättning i Azure

För att fungera med Office 365 måste en applikation skapas i Azure. Notera att instruktionerna är på svenska men att portalen i Azure kan vara på andra språk, till exempel engelska.

Skapa en applikation i Azure Tenant.

- 1. Logga in Azure portal.
- 2. Välj 'Microsoft Entra ID.
- 3. Välj 'Lägg till'.
- 4. Välj 'Appregistrering'.
- 5. Ge applikationen ett namn, förslagsvis "VitecHyraSMTP".
- 6. 'Kontotyper som stöds' kan vara 'Endast konton i den här organisationskatalogen'.
- 7. Klicka på 'Registrera'.

Microsofts lathund:

https://learn.microsoft.com/en-us/entra/identity-platform/howto-create-service-principalportal#register-an-application-with-azure-ad-and-create-a-service-principal

Hämta information om 'Katalog-ID (Tenant Id)' och 'Program-ID (Application Id)'.

- 1. I 'Hantera -> Appregistreringar' i 'Microsoft Entra ID' klicka på er applikation.
- 2. Kopiera 'Katalog-ID (Tenant Id)' och spara undan
- 3. Kopiera 'Program-ID (Application Id)' och spara undan.

Skapa en 'client secret'.

- 1. I 'Hantera -> Appregistreringar' i 'Microsoft Entra ID' klicka på er applikation.
- 2. Välj 'Lägg till ett certifikat eller en hemlighet'.
- 3. Välj 'Klienthemligheter -> Ny klienthemlighet'.
- 4. Ge 'client-secret' en beskrivning och klicka sedan 'Lägg till'.
- 5. Kopiera undan denna 'client secret'. Notera att det är värdet som ska sparas undan (inte ID:et).

Sätt upp 'API-behörigheter.

- 1. I 'Hantera -> Appregistreringar' i 'Microsoft Entra ID' klicka på er applikation.
- 2. Välj 'Hantera -> API-behörigheter'.
- 3. Välj 'Lägg till en behörighet'.
- 4. Välj 'API:er som min organisation användare'.
- 5. Sök fram och välj 'Office 365 Exchange Online'.
- 6. Välj 'Programbehörigheter'.
- 7. Sök efter 'SMTP.SendAsApp'.

- 8. Kryssa i checkboxen för behörigheten 'SMTP.SendAsApp'.
- 9. Klicka på 'Lägg till behörighet'.
- 10. Klicka på 'Bevilja administratörsgodkännande för MSFT'.
- 11. Svara 'Ja' på frågan som visas.

#### Registrera behörigheter i Office 365 via PowerShell

För att kunna använda applikationen som registrerades i Azure måste man bevilja vissa behörigheter i Office 365. Detta gör man via PowerShell.

Installera Exchange Online Management.

- 1. Starta PowerShell och kör följande kommandon:
- 2. INSTALL-MODULE -NAME EXCHANGEONLINEMANAGEMENT
- 3. IMPORT-MODULE EXCHANGEONLINEMANAGEMENT
- 4. CONNECT-EXCHANGEONLINE -USERPRINCIPALNAME < USERNAME>
- 5. CONNECT-EXCHANGEONLINE -ORGANIZATION <TENANTID>
- 6. NEW-SERVICEPRINCIPAL -APPID <APPLICATION\_ID> -OBJECTID <OBJECT\_ID>
- 7. ADD-MAILBOXPERMISSION -IDENTITY "<USERNAME>" -USER <SERVICE\_PRINCIPAL\_ID> -ACCESSRIGHTS FULLACCESS

<USERNAME> är användarnamnet för det konto som användes för att registrera applikationen i Azure. Det är även det konto som ska användas som avsändare för e-post via applikationen, t.ex. <u>info@mittbolag.se</u>.

<TENANTID> är samma som 'Katalog-ID' från applikationen som registrerades i Azure.

<APPLICATION\_ID> är samma som 'Program-ID' från applikationen som registrerades i Azure.

<OBJECT\_ID> kommer från kolumnen Objekt-ID i listan över alla företagsprogram som hittas i Microsoft Entra ID -> Företagsprogram -> Alla program. Se lathunden från Microsoft för fler detaljer.

För att få tag på <SERVICE\_PRINCIPAL\_ID> kan man använda kommandot:

GET-SERVICEPRINCIPAL | FL

<SERVICE\_PRINCIPAL\_ID> fås då från fältet "Identity".

Microsofts lathund:

https://learn.microsoft.com/sv-se/exchange/client-developer/legacy-protocols/how-toauthenticate-an-imap-pop-smtp-application-by-using-oauth#register-service-principals-inexchange

### Sätt upp Integrationen i Hyra/Teknisk Förvaltning/Energiuppföljning

Information måste fyllas i under Meny->Inställningar->Systeminställningar->E-post & SMS.

För att använda SMTP behöver man först och främst bocka i kryssrutan "Använda SMTP". Ange sedan följande inställningar:

- Adress = smtp.office365.com
- Port = 587
- Säkerhet = Auto
- Användarnamn = Användarnamn för det konto som ska användas som avsändare för e-post
- Application (client) ID = Program-ID
- Directory (tenant) ID = Katalog-ID
- Client Secret = klienthemligheten

De sista 3 parametrarna erhålls i samband med att man skapar upp sin applikation i Azure.

Övriga inställningar kan lämnas med standardvärden, men de kan också justeras utifrån önskemål, till exempel kan "Avsändare" anges om man alltid vill att samma avsändaradress används när e-post skickas från Hyra/Teknisk Förvaltning/Energiuppföljning.

| Använd S     | MTP                |          |     |                     |                                  |  |
|--------------|--------------------|----------|-----|---------------------|----------------------------------|--|
| nställningar | för SMTP           |          |     |                     |                                  |  |
| Uppkoppling  |                    |          |     | Inloggning          |                                  |  |
| Adress:      | smtp.office365.com | e365.com |     | Användamamn:        | user@domain.com                  |  |
| Port:        | 587                |          |     | Metod:              | OAuth2 (Office 365)              |  |
| Timeout:     | 100000             | (i)      |     | Application (client | ) ID: b45-44fd-a040-47e4aef8d2c6 |  |
| Säkerhet:    | Auto               | ~        | ]   | Directory (tenant)  | ID: 42b-435d-bf31-26d0bcde2b4d   |  |
| Leverans     |                    |          |     |                     |                                  |  |
| Avsändare    | :                  |          | (î) | Ers. domän:         | (i                               |  |
| Format:      | SevenBit           | ~        | ]   | Ers. avsändare:     | (i                               |  |
| Metod:       | Network            | ~        |     |                     |                                  |  |
| Kətəlog:     |                    |          | ,   |                     |                                  |  |